# **Mobile Application Development**

Adapters

# Adapter

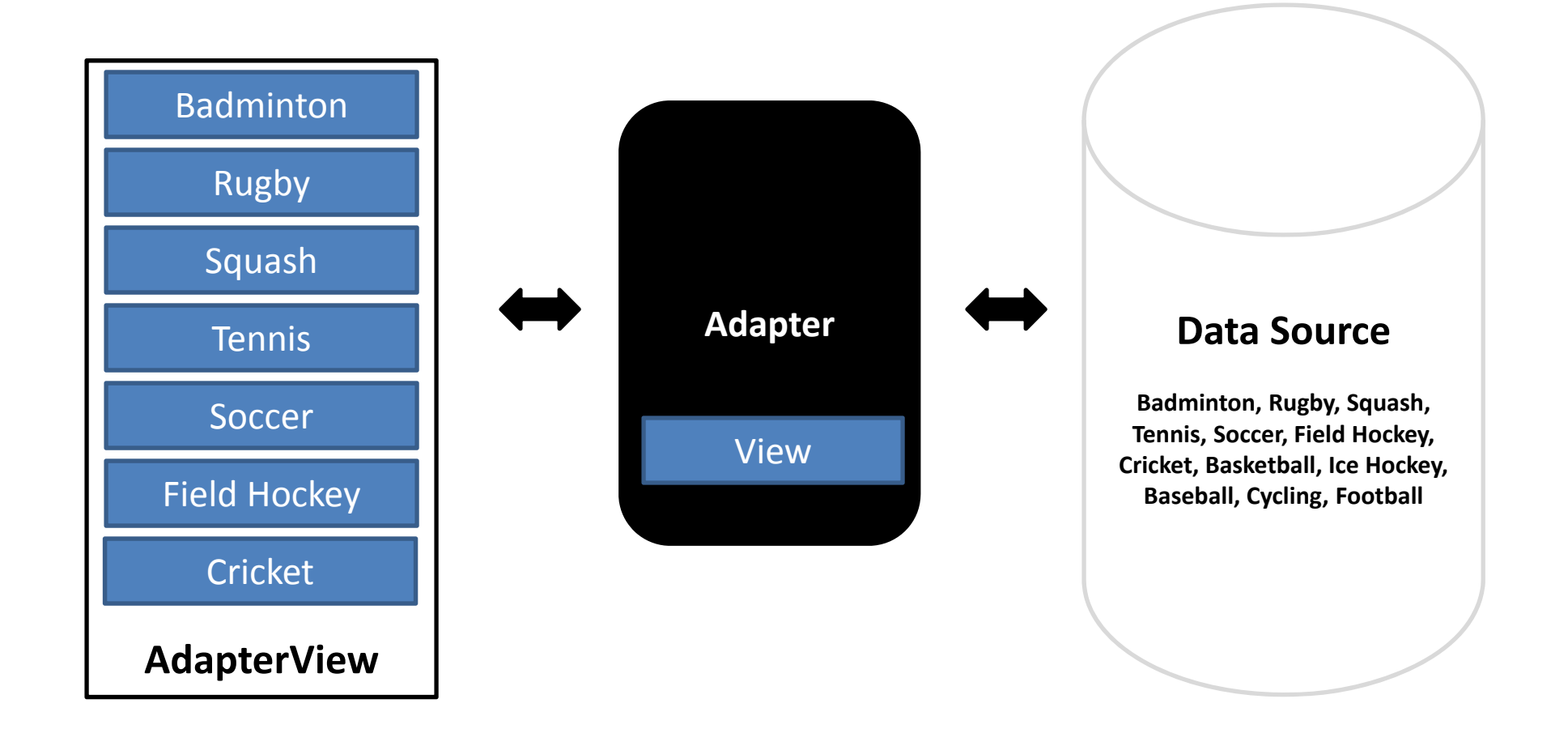

## Adapter

- An Adapter object acts as a bridge between an AdapterView and the underlying data for that view.
- The Adapter provides access to the data items.
- The Adapter is also responsible for making a View for each item in the data set.

# Adapter

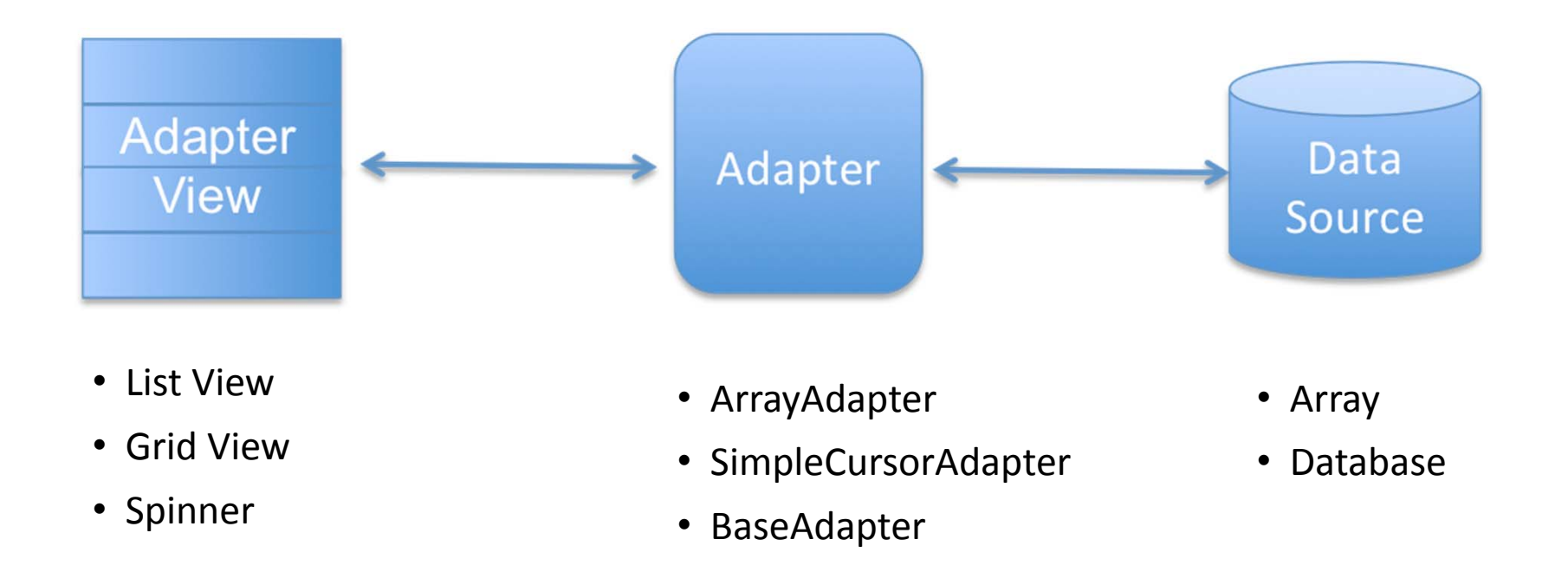

## AdapterView

Note that items in AdapterView:

- Are of same type. i.e., TextView, ImageView, etc.
- Needs to be accessed and added at runtime from some data source e.g., array, database, etc.

# Adapter & AdapterView

#### • Adapter Class:

- Provides access to the data items.
- Responsible for making a View for each item in the data set.

#### • AdapterView Class:

- Whose children are determined by an Adapter.
- Provide mechanism to handle click event on particular list items.
- Takes care of scrolling & pagination.
- ListView & GridView are subclasses of AdapterView.

## List View & Grid View

#### **List View**

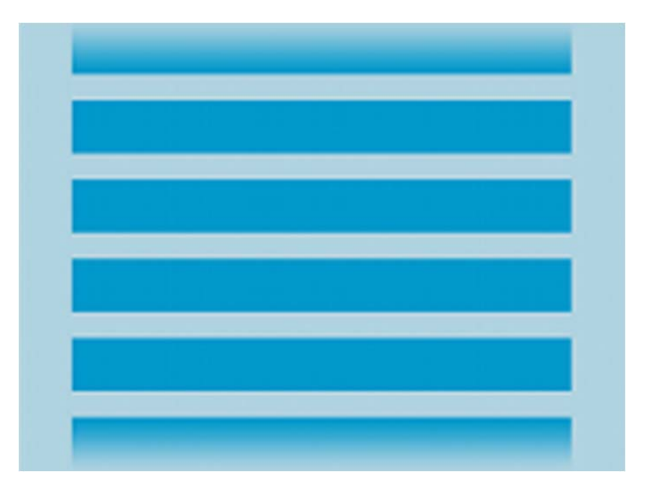

Displays a scrolling single column list.

#### **Grid View**

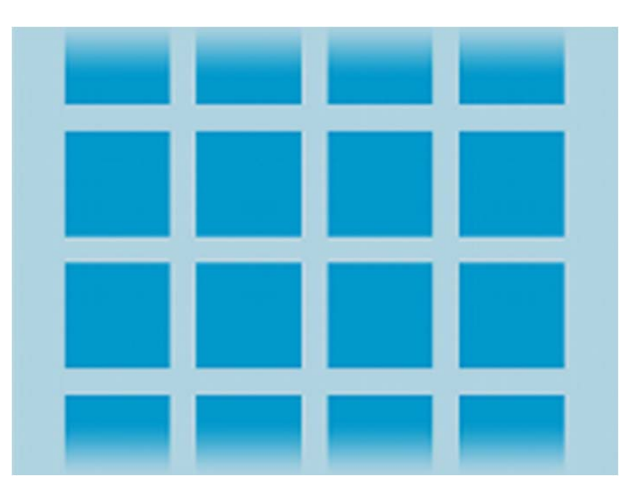

Displays a scrolling grid of columns and rows.

# List View & Grid View

- The content for "List View" & "Grid View" is dynamic.
- These are populated with views at runtime.

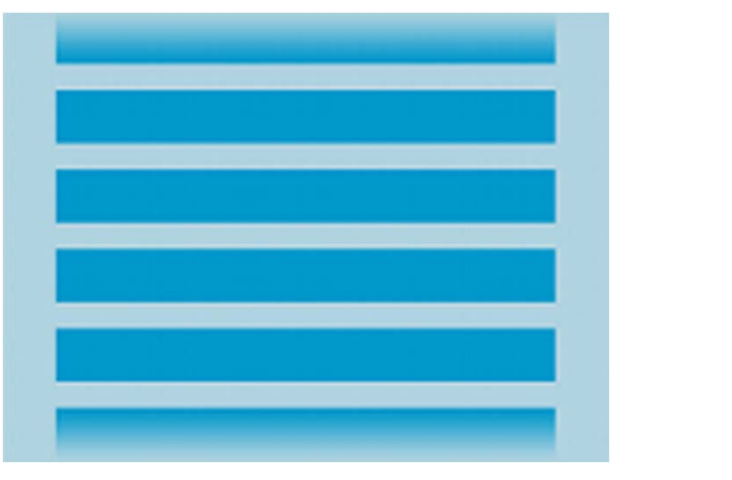

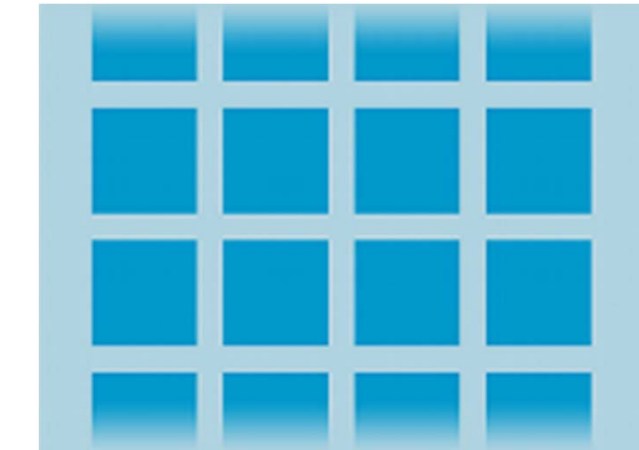

# Spinner

• Spinner and Gallery (Gallery has been deprecated since API 16) are also commonly used subclasses of AdapterView.

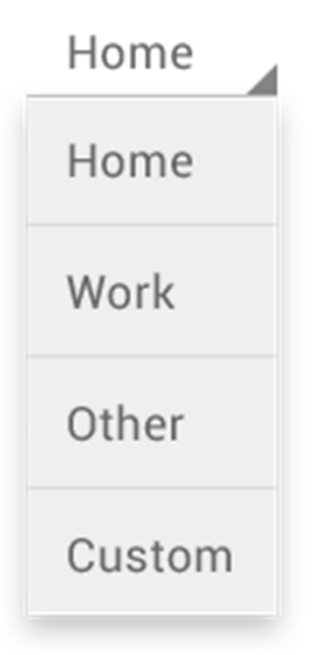

Spinners provide a quick way to select one value from a set. In the default state, a spinner shows its currently selected value. Touching the spinner displays a dropdown menu with all other available values, from which the user can select a new one.

# Using Adapter & AdapterView

- 1. Add AdapterView to Activity's Layout (i,e., Add in XML Layout)
- 2. Define Date Source (e.g., Array in Code or XML "string-array")
- 3. Create Adapter (e.g., ArrayAdapter)
  - Specify context, layout to be used for each view, and the string array
- 4. Get reference to AdapterView (use findViewById() method)
- 5. Set Adapter on Adapter View (use setAdapter() method)
- 6. Set Event Listener (if needed. e.g., onltemClick())

# ArrayAdapter Examples

- List View
- Grid View
- Spinner

# EXAMPLE: List View With Array Adapter

## 1. Add AdapterView

#### <RelativeLayout

... >

#### <ListView

android:id="@+id/listView1"
android:layout\_width="match\_parent"
android:layout\_height="wrap\_content"
android:layout\_alignParentLeft="true"
android:layout\_alignParentTop="true" >
</ListView>

#### </RelativeLayout>

#### 2. Define Date Source

```
String[] months = {"January", "February", "March", "April",
    "May", "June", "July", "August", "September", "October",
    "November", "December"};
```

## 3. Create Adapter

ArrayAdapter<String> adapter = new ArrayAdapter<String>(this, android.R.layout.simple\_list\_item\_1, months);

## 4. Get reference to AdapterView

ListView listview = (ListView) findViewById(R.id.listView1);

## 5. Set Adapter on Adapter View

listview.setAdapter(adapter);

### 6. Set Event Listener

```
listview.setOnItemClickListener(new OnItemClickListener()
{
    public void onItemClick(AdapterView<?> parent, View v, int
    position, long id) {
    Intent intent=new Intent(getApplicationContext(),Second.class);
    intent.putExtra("v1", String.valueOf(position));
    startActivity(intent);
}
```

```
}
});
```

## EXAMPLE: Grid View With Array Adapter

## 1. Add AdapterView

#### <RelativeLayout

... >

#### <GridView

android:id="@+id/gridView1"
android:layout\_width="match\_parent"
android:layout\_height="wrap\_content"
android:layout\_alignParentLeft="true"
android:layout\_alignParentTop="true"
android:numColumns="3" >
</GridView>

</RelativeLayout>

## 2. Define Date Source

#### In "strings.xml" File:

<string-array name="alphabets\_array"> <item>A</item> <item>B</item> <item>C</item> ... <item>Z</item> </string-array>

#### 2. Define Date Source

#### In Activity's ".java" File:

// You can declare outside method, But don't initialize
String[] alphabets;

// Get values from XML resource file
alphabets =
 getResources().getStringArray(R.array.alphabets\_array);

## 3. Create Adapter

ArrayAdapter<String> adapter = new ArrayAdapter<String>(this, android.R.layout.simple\_list\_item\_1, alphabets);

## 4. Get reference to AdapterView

GridView gridview = (GridView) findViewById(R.id.gridView1);

## 5. Set Adapter on Adapter View

gridview.setAdapter(adapter);

### 6. Set Event Listener

```
gridview.setOnItemClickListener(new OnItemClickListener()
{
    public void onItemClick(AdapterView<?> parent, View v, int
    position, long id)
    {
    Intent intent=new Intent(getApplicationContext(),Second.class);
}
```

```
intent.putExtra("v1", String.valueOf(position));
startActivity(intent);
```

```
}
});
```

## EXAMPLE: Spinner With Array Adapter

## 1. Add AdapterView

#### <RelativeLayout

... >

#### <Spinner

android:id="@+id/spinner1" android:layout\_width="wrap\_content" android:layout\_height="wrap\_content" android:layout\_alignParentLeft="true" android:layout\_alignParentTop="true" />

• • •

</RelativeLayout>

### 2. Define Date Source

#### In "strings.xml" File:

<string-array name="sports\_array"> <item>Badminton</item> <item>Rugby</item> <item>Squash</item> <item>Tennis</item> <item>Soccer</item> <item>Field Hockey</item> <item>Cricket</item> <item>Basketball</item> <item>Ice Hockey</item> <item>Baseball</item> <item>Cycling</item> <item>Football</item> </string-array>

#### 2. Define Date Source

#### In Activity's ".java" File:

// You can declare outside method, But don't initialize
String[] sports;

// Get values from XML resource file
sports = getResources().getStringArray(R.array. sports\_array);

## 3. Create Adapter

## 4. Get reference to AdapterView

Spinner spinner = (Spinner) findViewById(R.id.spinner1);

## 5. Set Adapter on Adapter View

spinner.setAdapter(adapter);

#### 6. Set Event Listener

```
spinner.setOnItemSelectedListener(new
   AdapterView.OnItemSelectedListener()
Ł
   public void onItemSelected(AdapterView<?> parent, View view, int
  pos, long id)
   {
   Intent intent=new Intent(getApplicationContext(),Second.class);
   intent.putExtra("v1", String.valueOf(pos));
   startActivity(intent);
   }
   @Override
  public void onNothingSelected(AdapterView<?> arg0) {
        // TODO Auto-generated method stub
```

```
});
```

### How to Access Spinner Value?

Spinner spinner = (Spinner) findViewById(R.id.spinner1);

int selected\_sport=spinner.getSelectedItemPosition();

# References

- <u>http://developer.android.com/reference/android/widget/ArrayAdapter.html</u>
- <u>http://developer.android.com/guide/topics/ui/layout/listview.html</u>
- <u>http://developer.android.com/guide/topics/ui/layout/gridview.html</u>
- <u>http://developer.android.com/guide/topics/ui/declaring-layout.html#AdapterViews</u>
- <u>http://developer.android.com/reference/android/widget/AutoCompleteTextView.html</u>

# Summary

- Data Sources: Array, Database
- Adapters: ArrayAdapter, SimpleCursorAdapter, BaseAdapter
- AdapterViews: List View, Grid View, Spinner

#### • Implementation:

- Create Data Source
- Add AdapterView to Activity's Layout
- Create Adapter
- Get reference to AdapterView in Activity
- Set Adapter on AdapterView
- Set EventListener

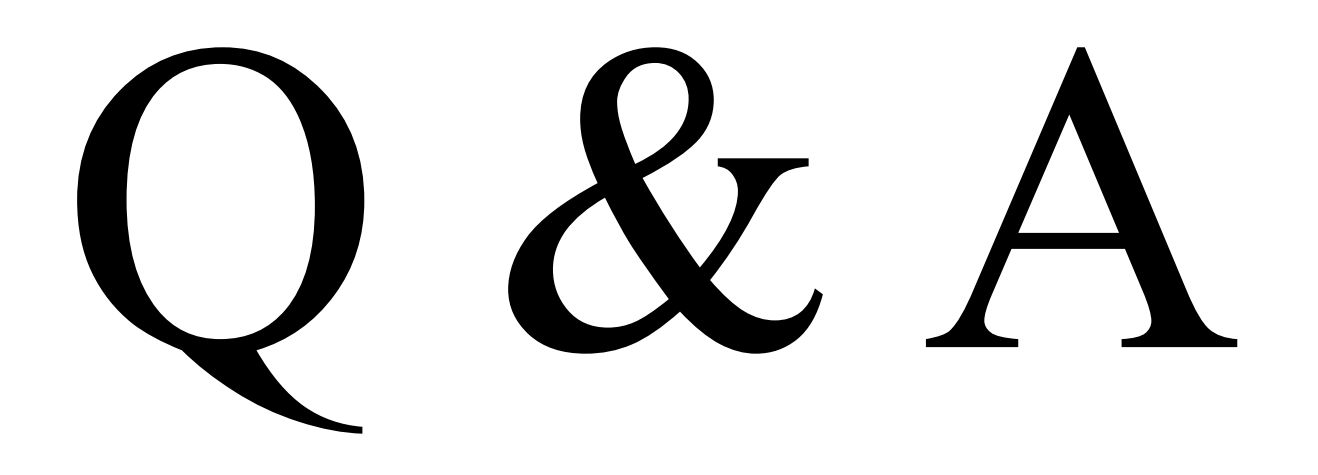